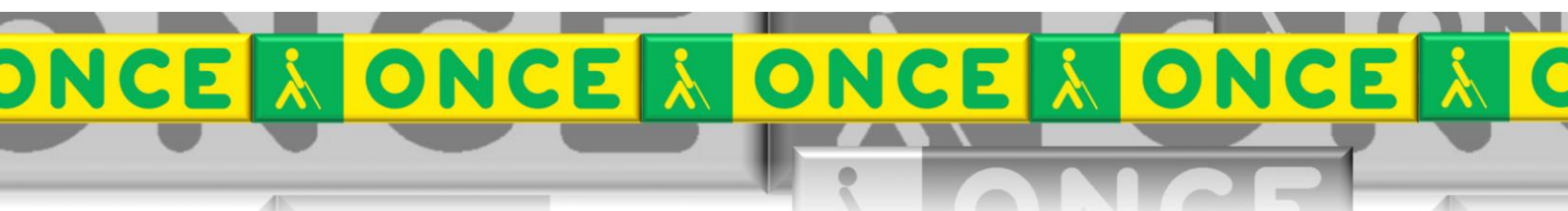

Tecnologías Específicas en el Aula DISCAPACIDAD VISUAL Fichas de apoyo al profesor

## Cómo funciona la

# LUPA DE WINDOWS

[Accesibilidad del sistema operativo] Última revisión: [Enero/2018]

Grupo de Trabajo sobre Nuevas Tecnologías en Educación ONCE. CRE de Barcelona y Zona de Influencia. (Cataluña, Islas Baleares, Aragón, La Rioja, Navarra)

#### 

### ÍNDICE

1

| 1.           | Descripción.                                                                               | 3           |
|--------------|--------------------------------------------------------------------------------------------|-------------|
| 2.           | Requisitos                                                                                 | 3           |
| 3.           | Instalación y configuración                                                                | 3           |
| 4.<br>4<br>4 | Trabajar con la lupa de Windows<br>1.1. Funciones básicas mediante teclado<br>1.2. Vistas. | 5<br>5<br>5 |
| 5.           | Uso avanzado de esta herramienta                                                           | 6           |

## LUPA DE WINDOWS

#### 1.Descripción.

Magnificador de pantalla incluido en el propio sistema operativo Windows que permite a una persona deficiente visual ampliar la información que presentan las aplicaciones en pantalla.

#### 2.Requisitos.

Está disponible para equipos con **sistemas operativo** Windows 10, 8.1, 8, 7, Vista y XP. Pero hay que decir que es a partir del Sistema 8 que ha mejorado notablemente su calidad.

#### 3.Instalación y configuración.

No se requiere instalación como se ha mencionado en el punto anterior.

Para activar simplemente se ejecutan las opciones Tecla Windows más la Tecla suma del teclado numérico. Aunque se puede activar de muchas otras formas, como escribiendo lupa al pulsar inicio.

Al ejecturala, nos aparece esta ventana.

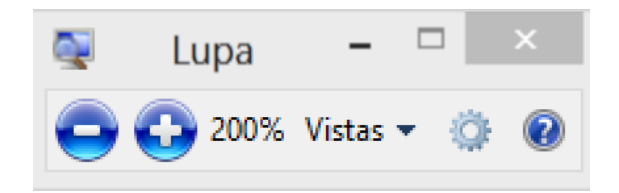

La Rueda dentada nos permite configurar las opciones:

| Opciones de la lupa                                             | × |
|-----------------------------------------------------------------|---|
| Establecer cuánto cambia la vista cuando se amplía o se reduce: |   |
| Menos Más                                                       |   |
| 100%                                                            |   |
| Activar inversión del color                                     |   |
| Seguimiento                                                     |   |
| Seguir el puntero del mouse                                     |   |
| Seguir el foco del teclado                                      |   |
| La lupa seguirá el punto de inserción de texto                  |   |
| <u>Optimizar el aspecto de las fuentes en pantalla</u>          |   |
| Controlar si se inicia la Lupa al iniciar sesión                |   |
| Aceptar Cancela                                                 | r |

Cambiar la ampliación, para que en lugar de ampliar cada vez un porcentaje alto, se amplie de 25% cada vez, así el alumno tiene más control de su ampliación.

| Opciones de la lupa                                                                                               |
|----------------------------------------------------------------------------------------------------|
| Establecer cuánto cambia la vista cuando se amplía o se<br>redu <u>ce:</u>                                        |
| Menos Más<br>100%                                                                                                 |
| Activar inversión del color                                                                                       |
| Seguimiento                                                                                                    |
| Seguir el puntero del mouse                                                                                       |
| Seguir el foco del teclado                                                                                        |
| 🗌 La lupa seguirá el punto de inserción de texto                                                                  |
| <u>Optimizar el aspecto de las fuentes en pantalla</u><br><u>Controlar si se inicia la Lupa al iniciar sesión</u> |
| Aceptar Cancelar                                                                                                  |

Es importante que se verifique la casilla todas las Casillas:

- "Seguir el punter del ratón": la lupa se desplaza hacia donde se dirige el ratón (esta opción suele estar siempre activada)
- "Seguir el foco del teclado": cuando utilizamos atajos de teclado, la lupa se desplazará hacia donde nos hemos desplazado con teclas.
- "La lupa seguirá el punto de inserción de texto": cuando estemos escribiendo, no seguirá nuestra ejecución.

Son funciones imprescindibles para un alumno con problemas visuales.

Pulsar aceptar una vez hemos realizado los cambios.

#### 4.Trabajar con la lupa de Windows

#### 4.1. Funciones básicas mediante teclado

La manera más eficaz de utilizar la lupa es mediante estos atajos de teclado:

- Para **activar la Lupa** pulsar Windows + Sumar (teclado numérico).
- Para aumentar el nivel de ampliación ir pulsando Windows + Sumar (teclado numérico).
- Para disminuir el nivel de ampliación ir pulsando Windows + Restar (teclado numérico).
- Para mover la ampliación se puede desplazar el puntero del ratón.
- Para mover la ampliación con teclas:
  - Para mover la ampliación hacia arriba pulsar Control + Alt + Flecha arriba.
  - Para mover la ampliación hacia abajo pulsar Control + Alt + Flecha abajo.
  - Para mover la ampliación hacia derecha pulsar Control + Alt + Flecha derecha.
  - Para mover la ampliación hacia izquierda pulsar Control + Alt + Flecha izquierda.
- Para activar o desactivar la inversión de colores pulsar Control + Alt + I.
- Para **salir de la Lupa** pulsar Windows + Escape.

#### 4.2. Vistas.

Existen tres tipos de vista: pantalla complete, lente, acoplada. Pero la que se recomienda siempre es la completa. Se recomienda el uso de la opción de Pantalla Completa.

Para seleccionar otra opció, desde la ventana de la lupa, en la opción vistas se abre el desplegable, y se seleccionada la deseada.

Hay una observación a tener en cuenta, no aparecen todas las opciones de vista cuando no se encuentra activo "Aero de Windows 7" y posteriores.

#### 5.Uso avanzado de esta herramienta

Este documento incluye información básica sobre el uso de esta herramienta. No se trata de un manual de usuario. Únicamente pretende que el profesor de aula pueda hace un manejo adecuado y funcional de la herramienta.

Para ampliar esta información, dirigirse a los especialistas de medios tecnológicos específicos de ONCE.